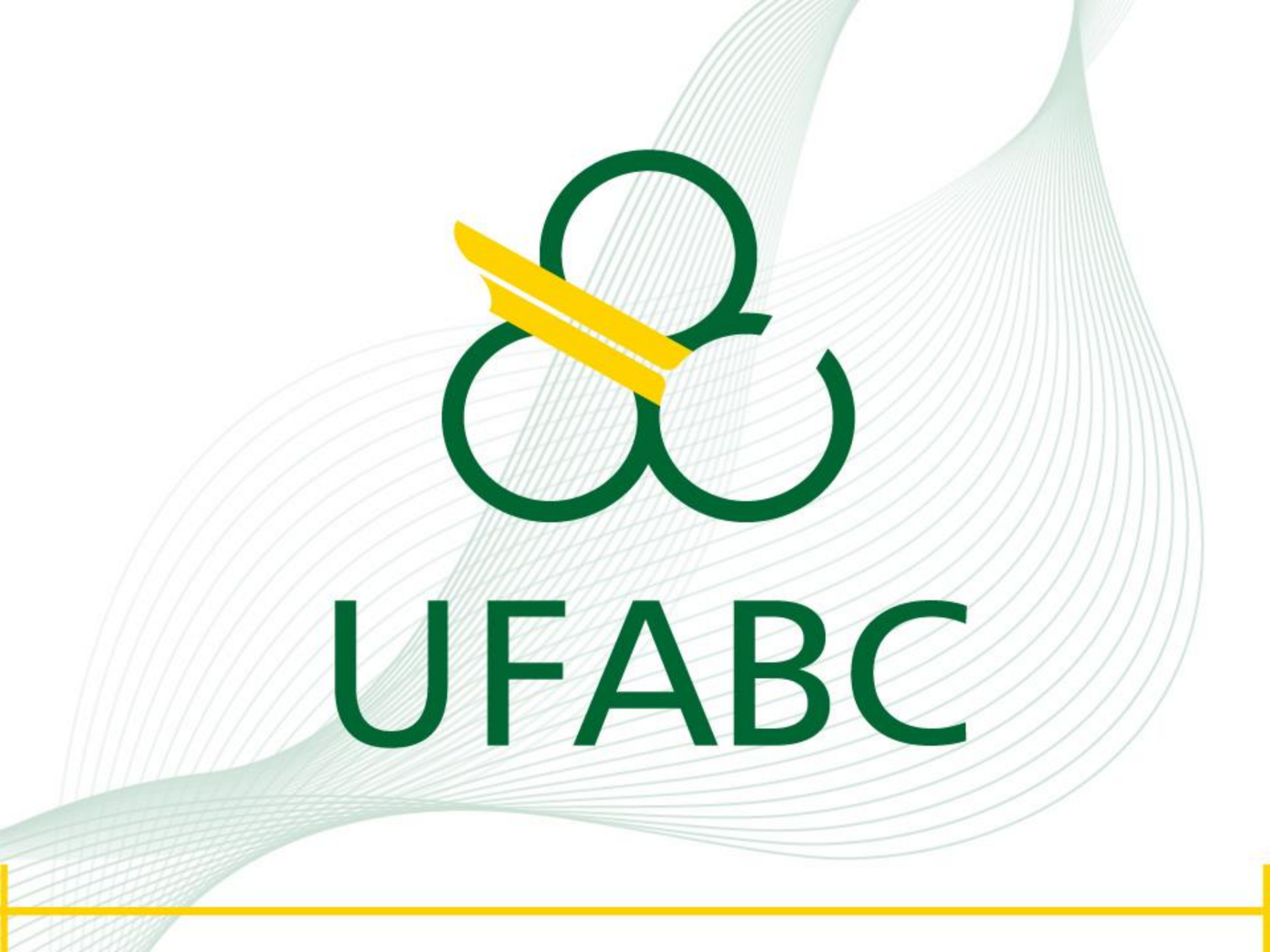

# **TUTORIAL** Plataforma EBSCO

# IEEE Xplore® Digital Library

# ACESSANDO A PLATAFORMA IEEE *XPLORE* A PARTIR DO PORTAL DE PERIÓDICOS DA CAPES

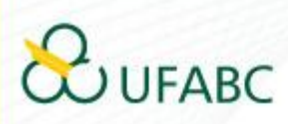

## **ACESSE:**

### www.periodicos.capes.gov.br

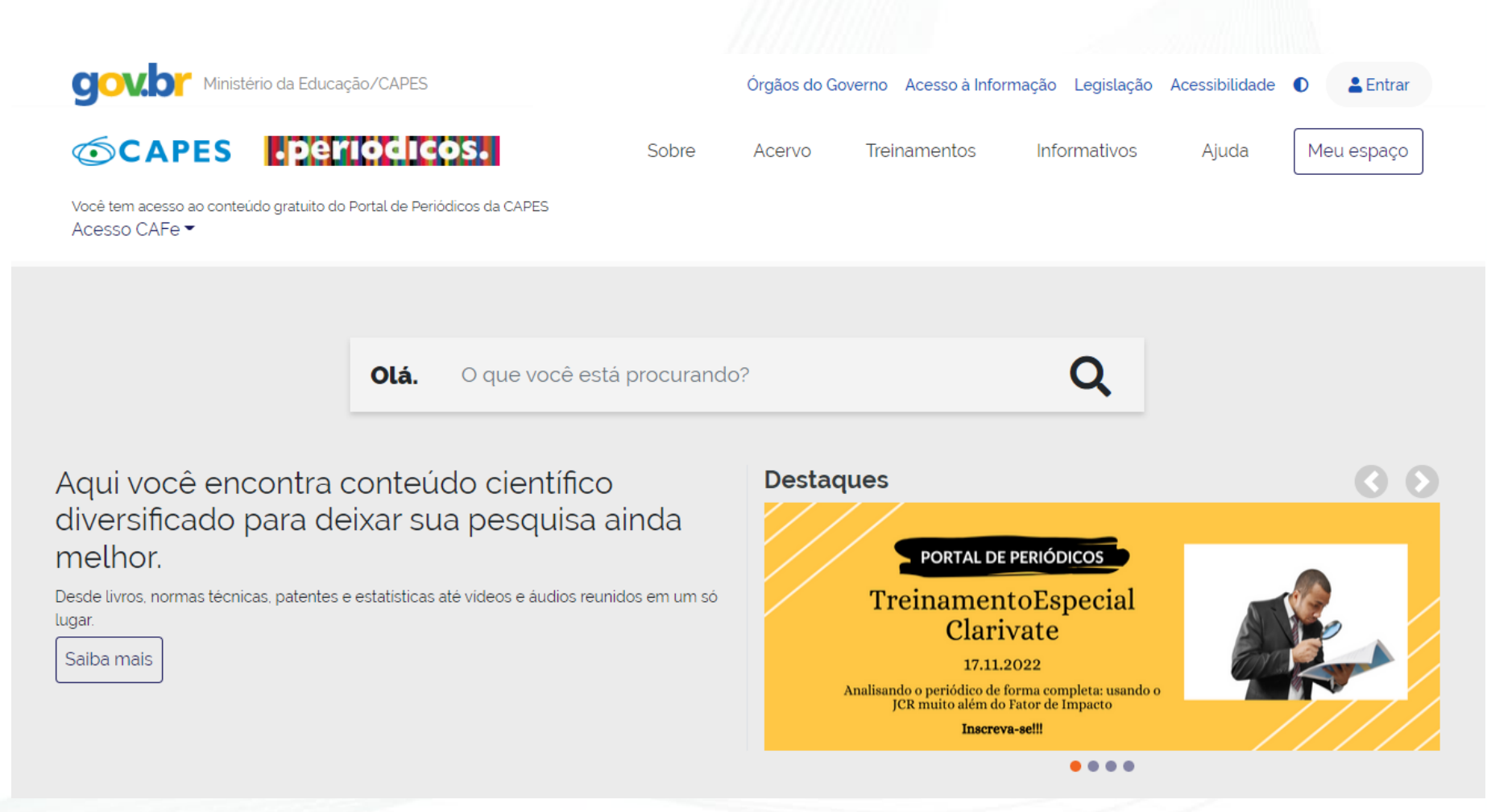

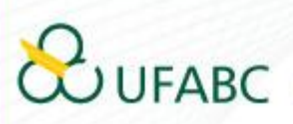

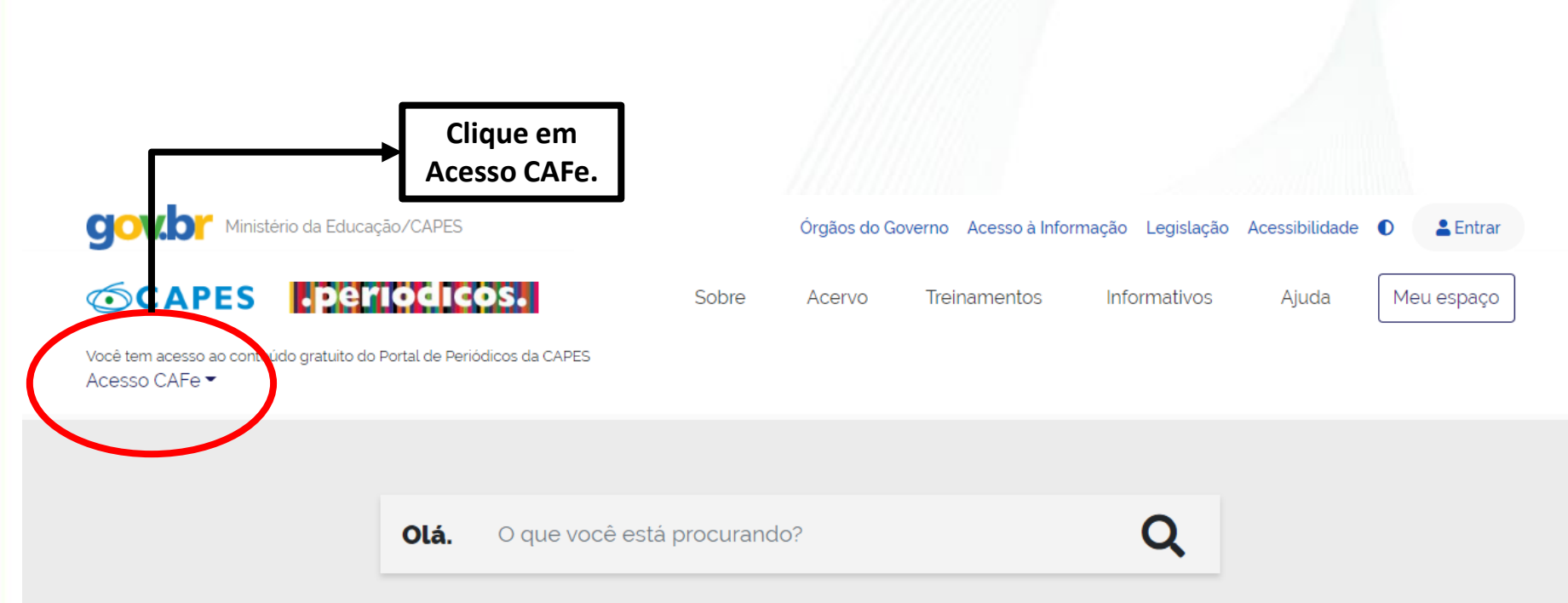

Aqui você encontra conteúdo científico diversificado para deixar sua pesquisa ainda melhor.

Desde livros, normas técnicas, patentes e estatísticas até vídeos e áudios reunidos em um só lugar.

Saiba mais

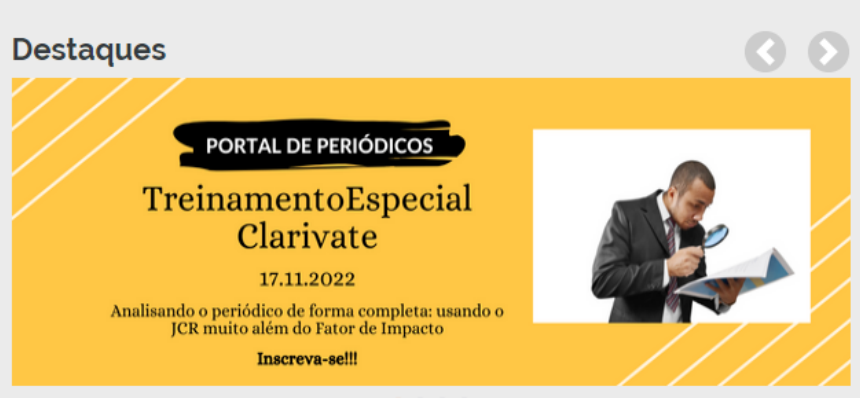

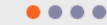

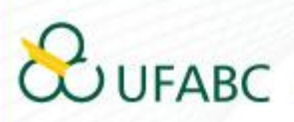

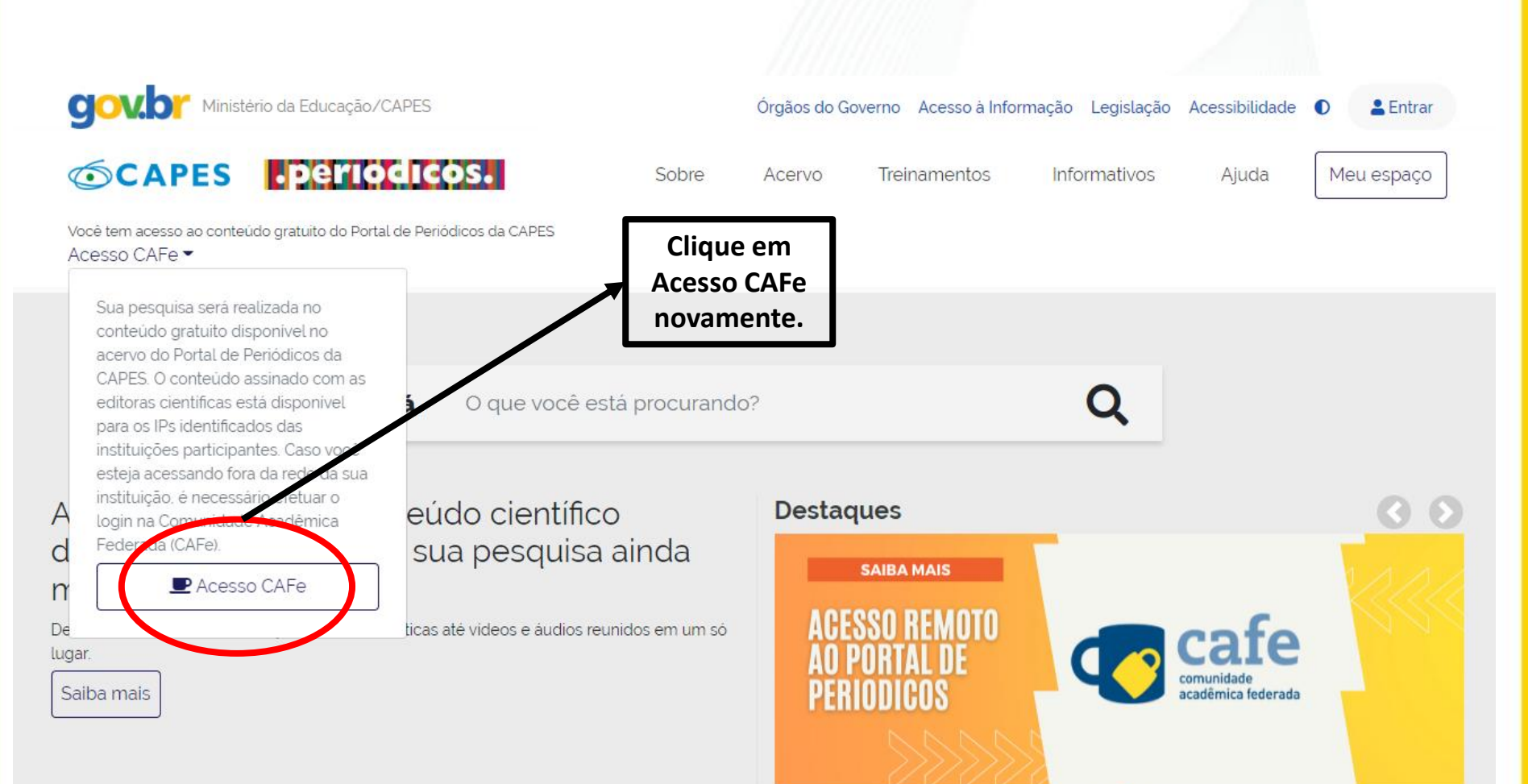

....

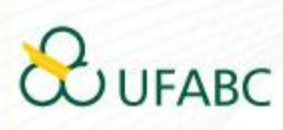

| A Lawrence Cate                                                                                                    | No campo "Selecione uma                                                                                                    |
|----------------------------------------------------------------------------------------------------|----------------------------------------------------------------------------------------------------|
| Acesso CAFe                                                                                                    | instituição", digite: UFABC.                                                                                                    |
| Esta opção permite o acesso remoto ao conteúdo assinado do Portal de Periódicos da CAT                                                                                                   | PES disponível para sua instituição.                                                                                                    |
| Este serviço e provido peras instituções paracipantes, ou seja, o nome de usuano e serina<br>biblioteca de sua instituição.                                                              | rpara acesso deverir ser verinicados junito a equipe de 11 ou dever                                                                                                    |
| Para utilizar a identificação por meio da CAPe, sua instituição deve aderir a esse serviço pro<br>para mais informações e acesse também o Tutorial para entender o passo a passo do aces | ovido pela kede Nacional de Ensino e Pesquisa (1999). Cuque aqui<br>sso remoto.                                                                                                    |
|                                                                                                    |                                                                                                    |
| Selecione uma instituição                                                                                                    |                                                                                                    |
|                                                                                                    |                                                                                                    |
|                                                                                                    |                                                                                                    |
|                                                                                                    | Orgãos do Governo       Acesso à Informação       Legislação       Acessibilidade       0                                                                                                    |
|                                                                                                    | CAPES PERIODICOS. Sobre Acervo Treinamentos Informativos Ajuda Meu espaç                                                                                                    |
|                                                                                                    |                                                                                                    |
|                                                                                                    | Vocé tem acesso ao conteúdo gratuito do Portal de Periódicos da CAPES.<br>Acesso CAFe ←                                                                                                    |
|                                                                                                    | Você tem acesso ao conteúdo gratuito do Portal de Periódicos da CAPES<br>Acesso CAFe ←                                                                                                    |
|                                                                                                    | Vocé tem acesso ao conteúdo gratuito do Portal de Periódicos da CAPES<br>Acesso CAFe ←<br>Acesso Cafe<br>Acesso CAFe                                                                                                    |
|                                                                                                    | Vocé tem acesso ao conteúdo gratuito do Portal de Periódicos da CAPES.<br>Acesso CAFe ▼   Acesso Cafe   Esta opção permite o acesso remoto ao conteúdo assinado do Portal de Periódicos da CAPES disponível para sua instituição.<br>Este serviço é provido pelas instituições participantes, ou seja, o nome de usuário e senha para acesso devem ser verificados junto à equipe de TI ou de biblioteca de sua instituição.                                                                                                    |
|                                                                                                    | Vocé tem acesso ao conteúdo gratuito do Portal de Periódicos da CAPES<br>Acesso CAFe ←<br>Acesso Cafe<br>Esta opção permite o acesso remoto ao conteúdo assinado do Portal de Periódicos da CAPES disponível para sua instituição.<br>Esta opção permite o acesso remoto ao conteúdo assinado do Portal de Periódicos da CAPES disponível para sua instituição.<br>Esta opção permite o acesso remoto ao conteúdo assinado do Portal de Periódicos da CAPES disponível para sua instituição.<br>Esta opção permite o acesso remoto ao conteúdo assinado do Portal de Periódicos da CAPES disponível para sua instituição.<br>Bara utilizar a identificação por meio da CAFe. sua instituição deve aderir a esse serviço provido pela Rede Nacional de Ensino e Pesquisa (RNP). Clique aqui<br>para mais informações e acesse também o Tutorial para entender o passo a passo do acesso remoto. |
| Depois de selecionar, basta clic                                                                                                    | Vocé tem acesso ao conteúdo gratuito do Portal de Periódicos da CAPES         Acesso CAFe →                                                                                                    |

| Seu usuário      | Aparecerá a tela para acess<br>pela instituição.<br>Basta inserir o mesmo<br>usuário e senha utilizados n |
|------------------|----------------------------------------------------------------------------------------------------|
| Senha            | seu e-mair institucional.                                                                                 |
| Salvar meu login |                                                                                                    |
| Entrar           | Clique em ENTRAR.                                                                                         |
| Recuperar senha  |                                                                                                    |
|                  |                                                                                                    |

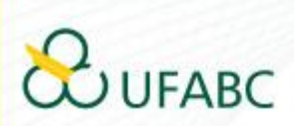

Universidade Federal do ABC

Você está prestes a acessar o serviço: www.periodicos.capes.gov.br de CAPES

### Informações a enviar para o Serviço

| brEduAffiliationType   |  |
|------------------------|--|
| brPersonCPF            |  |
| commonName             |  |
| eduPersonAffiliation   |  |
| eduPersonPrincipalName |  |
| email                  |  |
| surname                |  |

As informações acima serão compartilhadas com o provedor de serviço se você continuar. Você concorda em liberar essas informações toda vez que acessar este serviço?

Selecione a duração do consentimento de liberação:

- O Perguntar novamente no próximo login
  - · Eu concordo em enviar minhas informações desta vez.
- Pergunte novamente se as informações mudarem.
  - Eu concordo em enviar automaticamente as mesmas informações para este serviço no futuro.

#### Não me pergunte novamente

• Eu concordo em enviar todas as minhas informações para qua

Esta configuração pode ser alterada a qualquer momento marcando a correspondente na tela de login.

Rejeitar Aceitar

7) Caso esteja de acordo com as condições, clicar em "Aceitar".

# 

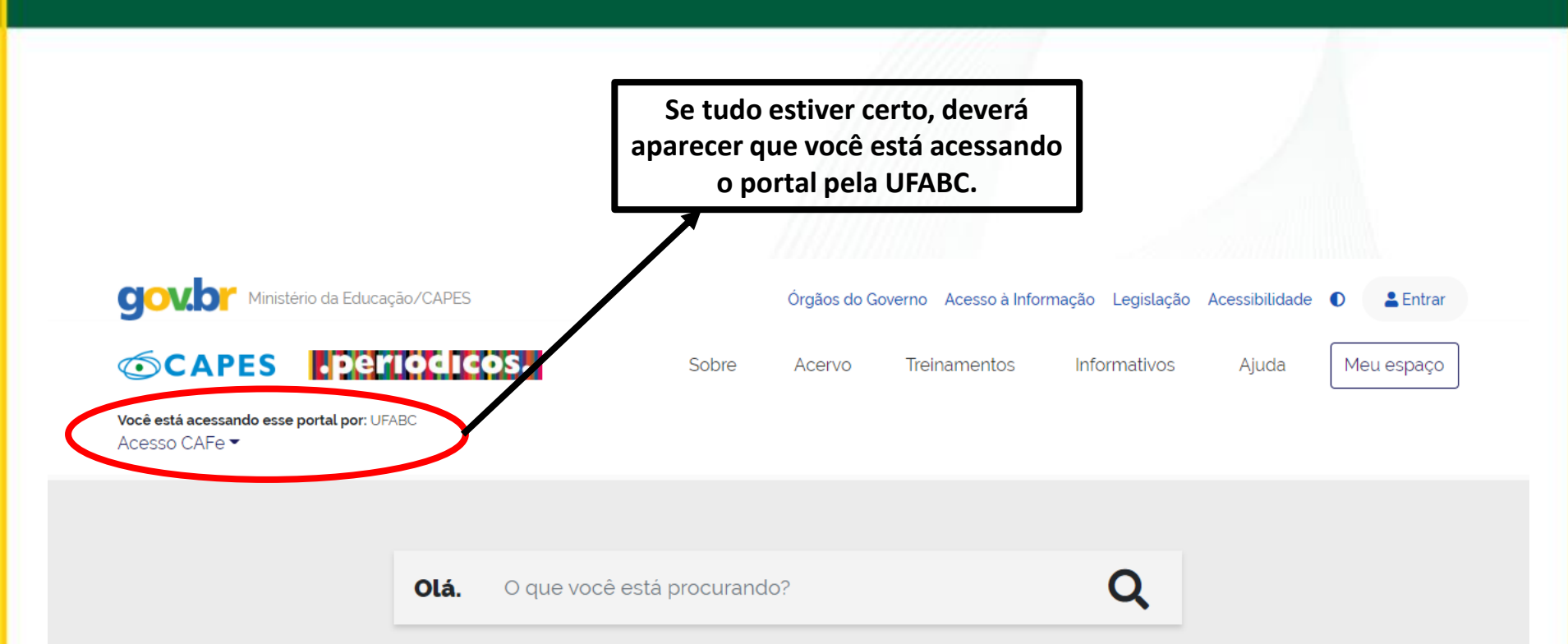

Aqui você encontra conteúdo científico diversificado para deixar sua pesquisa ainda melhor.

Desde livros, normas técnicas, patentes e estatísticas até videos e áudios reunidos em um só lugar.

Saiba mais

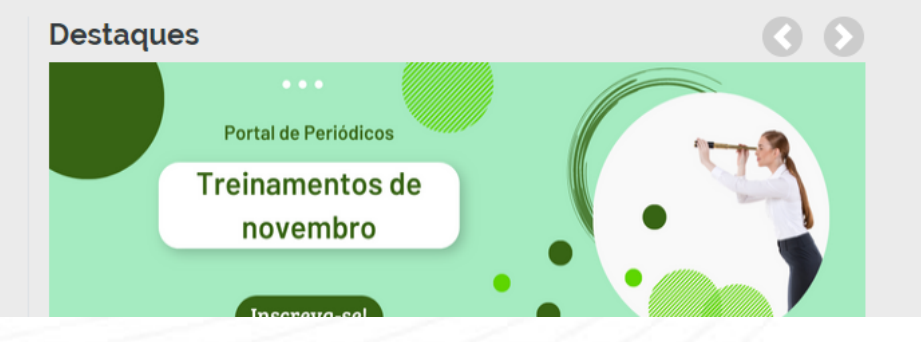

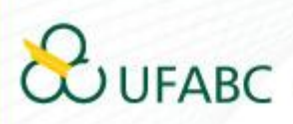

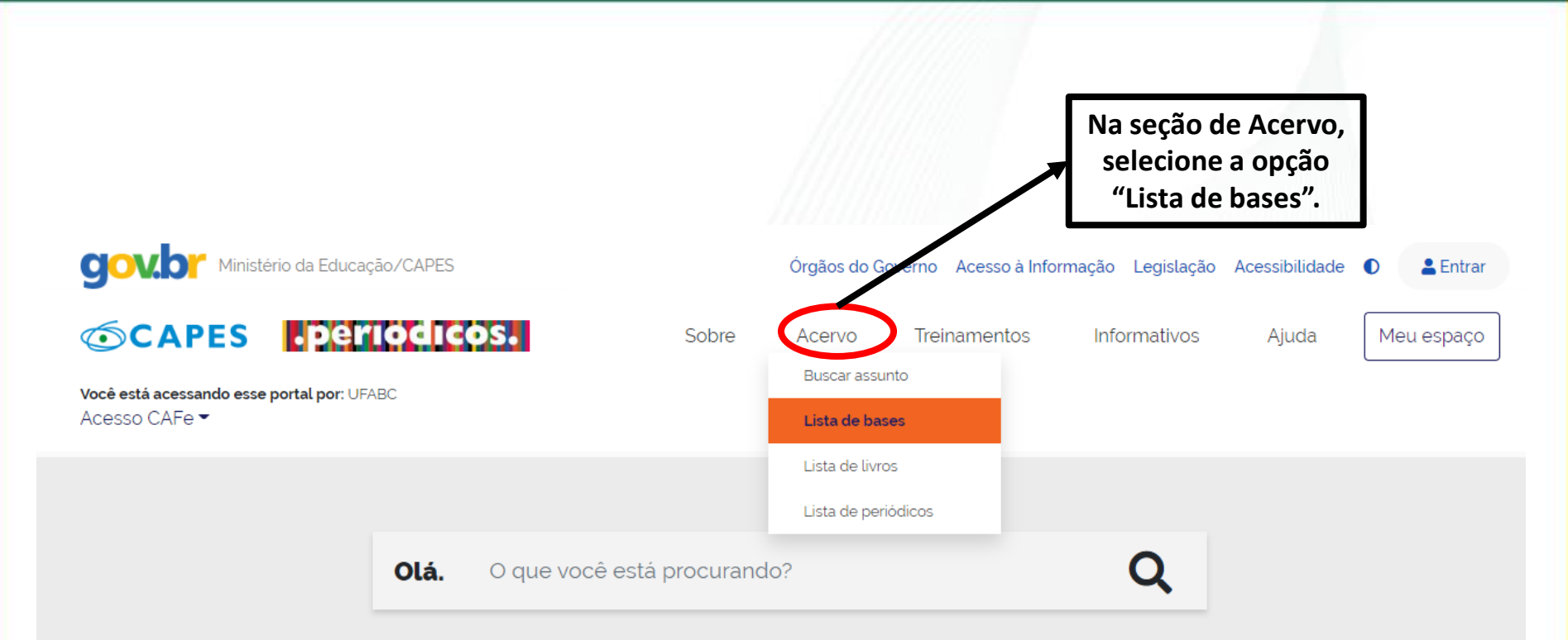

### Aqui você encontra conteúdo científico diversificado para deixar sua pesquisa ainda melhor.

Desde livros, normas técnicas, patentes e estatísticas até videos e áudios reunidos em um só lugar.

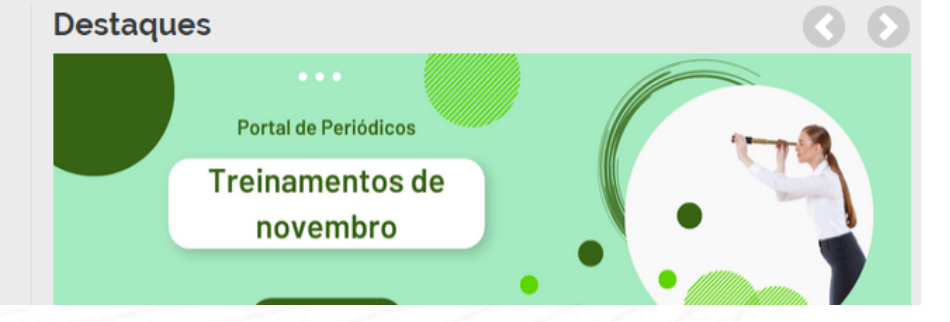

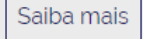

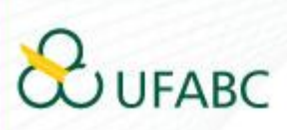

### Lista de bases

As bases de dados reúnem diversos tipos de conteúdo científico, sejam artigos, resumos, referências, estatísticas, teses, dissertações, material audiovisual, dentre outros. A pesquisa por bases permite a consulta de três formas: por título, por área do conhecimento ou avançada, na qual é possível combinar algumas informações. Na primeira opção, busca por título, é possível localizar uma base de dados pelo nome, letra inicial ou verificar a lista completa. Caso a consulta seja feita por área do conhecimento, são relacionadas as subáreas e a quantidade de bases disponíveis em cada uma. A busca avançada permite associar campos como editor responsável, tipo de conteúdo, bases nacionais ou de acesso gratuito.

Os treinamentos on-line do Portal de Periódicos da CAPES são gratuitos e ensinam como otimizar a pesquisa por meio de cada tipo de busca.

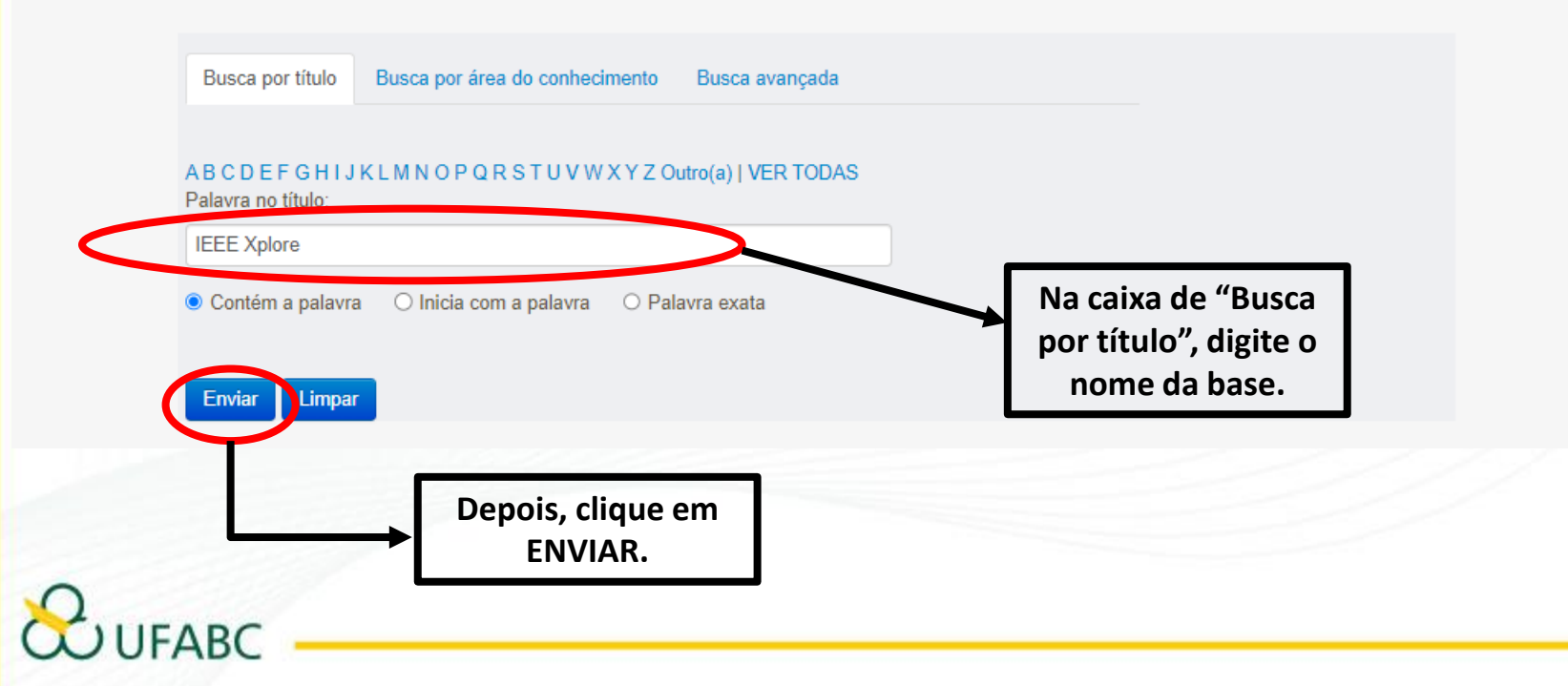

Ajuda

#### Acervo 👌 Lista de bases

### Lista de bases

Você buscou por "Contém a palavra = IEEE Xplore"

As bases de dados reúnem diversos tipos de conteúdo científico, sejam artigos, resumos, referências, estatísticas, teses, dissertações, material audiovisual, dentre outros. A pesquisa por bases permite a consulta de três formas: por título, por área do conhecimento ou avançada, na qual é possível combinar algumas informações. Na primeira opção, busca por título, é possível localizar uma base de dados pelo nome, letra inicial ou verificar a lista completa. Caso a consulta seja feita por área do conhecimento, são relacionadas as subáreas e a quantidade de bases disponíveis em cada uma. A busca avançada permite associar campos como editor responsável, tipo de conteúdo, bases nacionais ou de acesso gratuito.

Os treinamentos on-line do Portal de Periódicos da CAPES são gratuitos e ensinam como otimizar a pesquisa por meio de cada tipo de busca.

| IEEE Xplore        | Textos completos , Normas técnic | as              | 0         |
|--------------------|----------------------------------|-----------------|-----------|
| 1 - 1 de 1 base(s) |                                  | <<<br>Página: 1 | l<br>de 1 |
|                    |                                  |                 |           |
|                    | Selecione a base.                |                 |           |

Ajuda

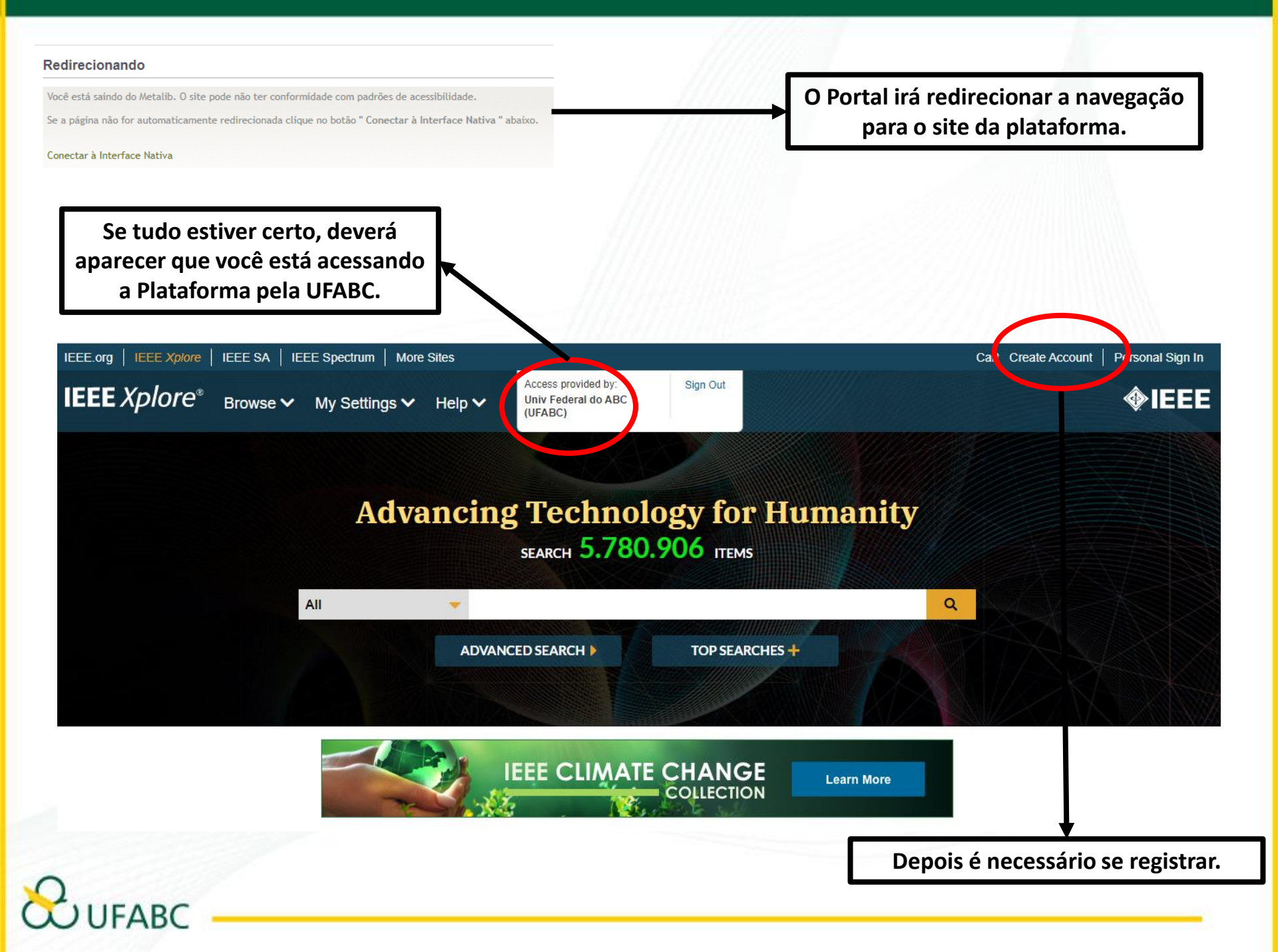

| IEEE Xplore <sup>®</sup>                                                   |             |                 | <pre>@IEEE</pre>                                                                                                    | Depois que o registro for realizado, já<br>é possível fazer o login. |  |  |
|----------------------------------------------------------------------------|-------------|-----------------|----------------------------------------------------------------------------------------------------|----------------------------------------------------------------------|--|--|
| Create an IEEE Account Already have an IEEE account? Sign In >> * Required |             |                 |                                                                                                    | O nome do usuário registrado<br>aparecerá no canto superior direito  |  |  |
| *Given / First Name                                                        | Middle Name |                 | *Last / Surname                                                                                                    | da tela.                                                             |  |  |
| *Email Address                                                             | * Password  | 0               | * Confirm Password                                                                                                    |                                                                      |  |  |
| Create Security Question                                                   | 0           | Security Answer |                                                                                                    | ↓                                                                    |  |  |
|                                                                            |             |                 | I have read and accept IEEE Privacy Policy.  Number of the second second secon |                                                                      |  |  |
|                                                                            |             |                 |                                                                                                    | Agora, é só<br>navegar!!!                                            |  |  |

Agora, é só navegar!!!

O Sistema de Bibliotecas da UFABC se coloca à disposição dos usuários desta ferramenta, para orientações e esclarecimento de eventuais dúvidas.

### E-mail de São Bernardo do Campo:

bibliotecasbc@ufabc.edu.br

E-mail de Santo André:

bibliotecasantoandre@ufabc.edu.br

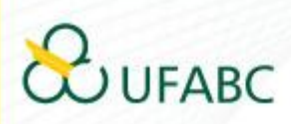